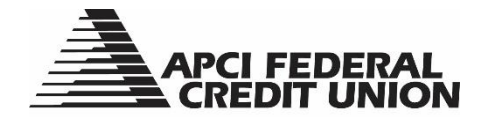

## Mobile Check Deposit Within the APCI eBanking App

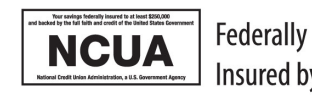

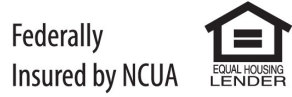

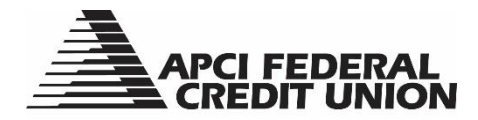

## Mobile Check Deposit Within APCI eBanking

APCI eBanking, our digital banking platform, is a secure way to access and manage your account activity from your personal computer or mobile device.

The APCI eBanking App allows you to access all of the same functionality as you would when logging in to APCI eBanking from apcifcu.org. In addition, the APCI eBanking app gives you the ability to deposit checks with your camera enabled mobile device with APCI eDeposit.

- 1. There are two ways to access APCI eDeposit after logging in to the APCI eBanking app:
  - a. Choose "Deposit" from the navigation at the bottom of your screen.
  - b. Launch the "Menu" and choose "Deposit."

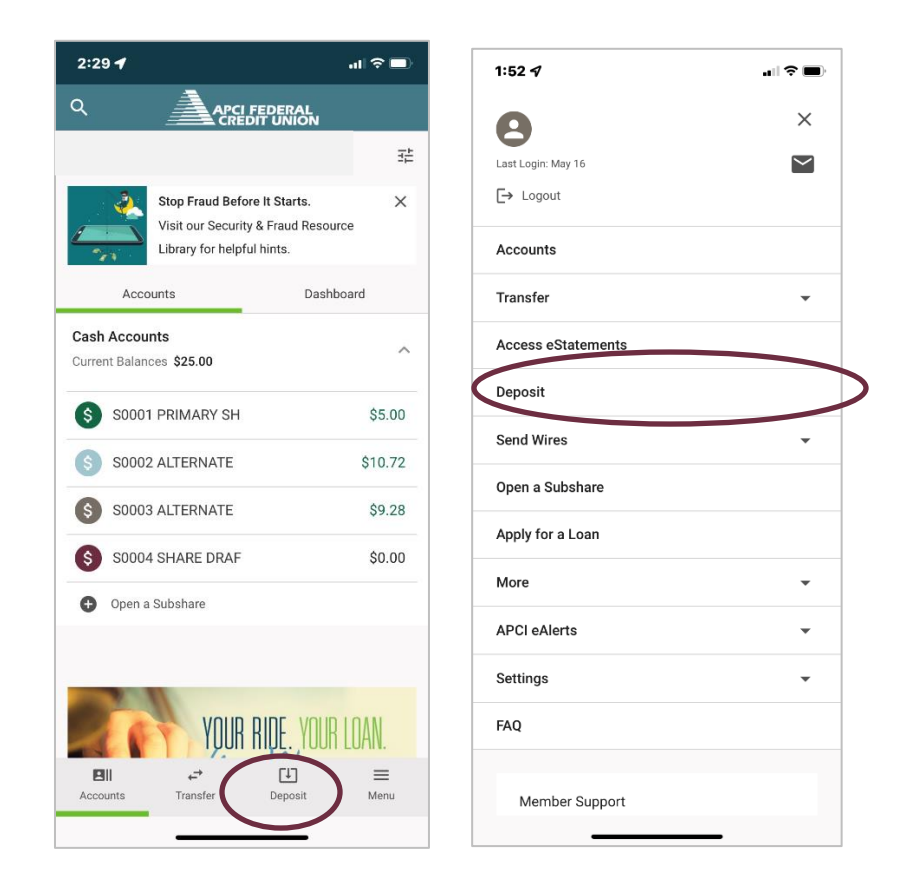

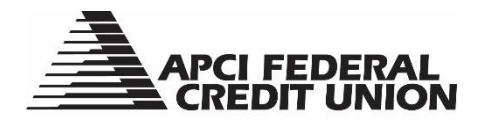

2. If you are accessing APCI eDeposit for the first time, check the box to agree to the Terms and Conditions. Select "Next."

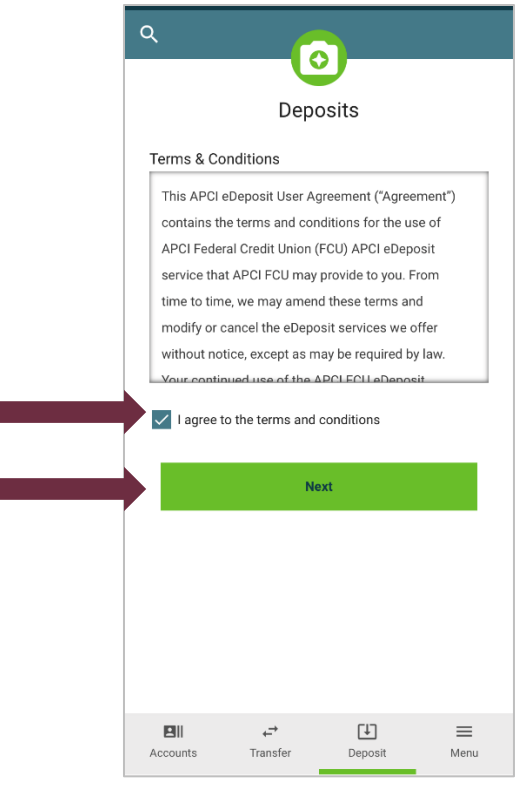

3. Select the account you wish to deposit to and enter the amount of the check you are depositing. Choose "Add Front of Check.

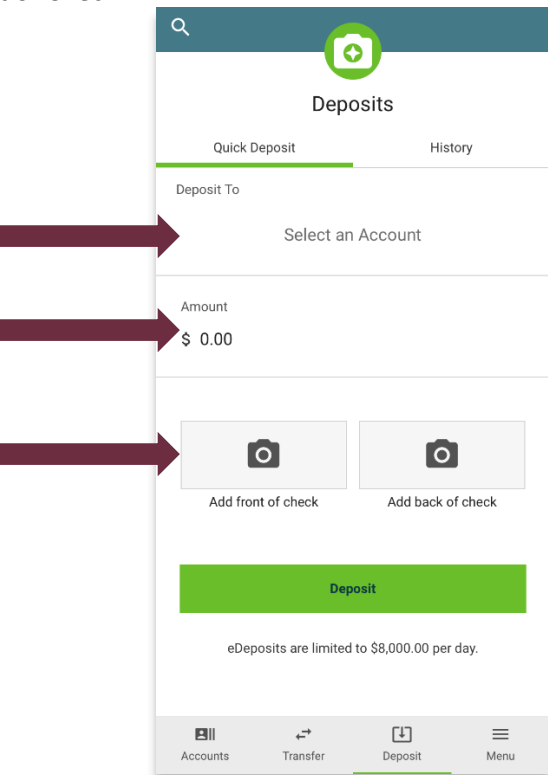

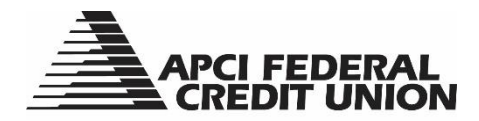

4. Place your check on a flat surface. Center your check in the guide box that appears. A photo of your check will be automatically taken, and the following "Success" message will appear.

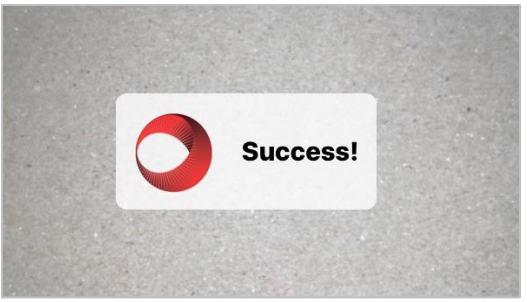

If your device is unable to automatically capture a photo of your check, you will receive the following message. If this happens, selecting "OK" will allow you to take the picture manually.

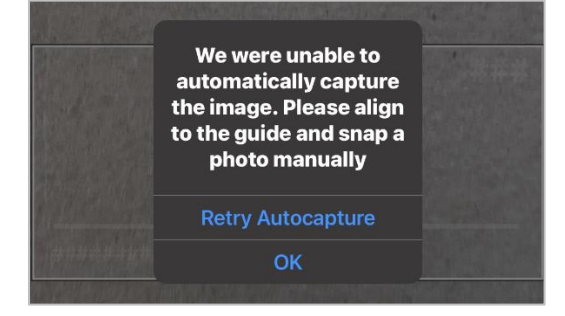

 After taking a picture of the front of your check, you will be returned to the Quick Deposit screen. Select "Add Back of Check" and repeat step 4.
Please note: Before taking a picture of the back of your check, sign it using blue or black ink and write

Please note: Before taking a picture of the back of your check, sign it using blue or black ink and write "For Mobile Deposit Only" below your endorsement.

6. After taking a picture of the back of your check, you will be returned to the Quick Deposit screen. Select "Deposit." You will get a message to confirm the deposit has been submitted.

| ſ | ۹                                            |               | )           |       |
|---|----------------------------------------------|---------------|-------------|-------|
| L | Deposits                                     |               |             |       |
| L | Quick De                                     | eposit        | Histo       | ory   |
| Γ | Deposit To                                   |               |             |       |
| L |                                              | Select an     | Account     |       |
| F | Amount                                       |               |             |       |
| L | \$ 0.00                                      |               |             |       |
|   |                                              |               |             |       |
|   |                                              | <b>D</b>      | 0           |       |
|   | Add from                                     | t of check    | Add back of | check |
|   |                                              |               |             |       |
| ┝ | Deposit                                      |               |             |       |
|   | eDeposits are limited to \$8,000.00 per day. |               |             |       |
|   |                                              |               |             |       |
| 1 |                                              | . <del></del> | LTJ .       | =     |